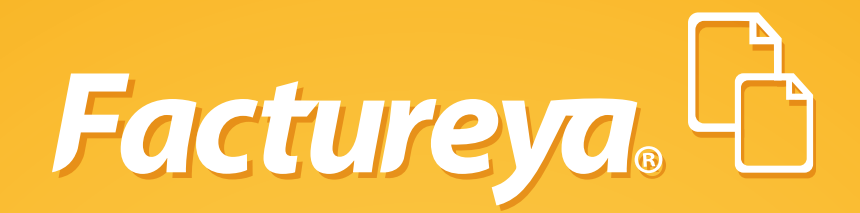

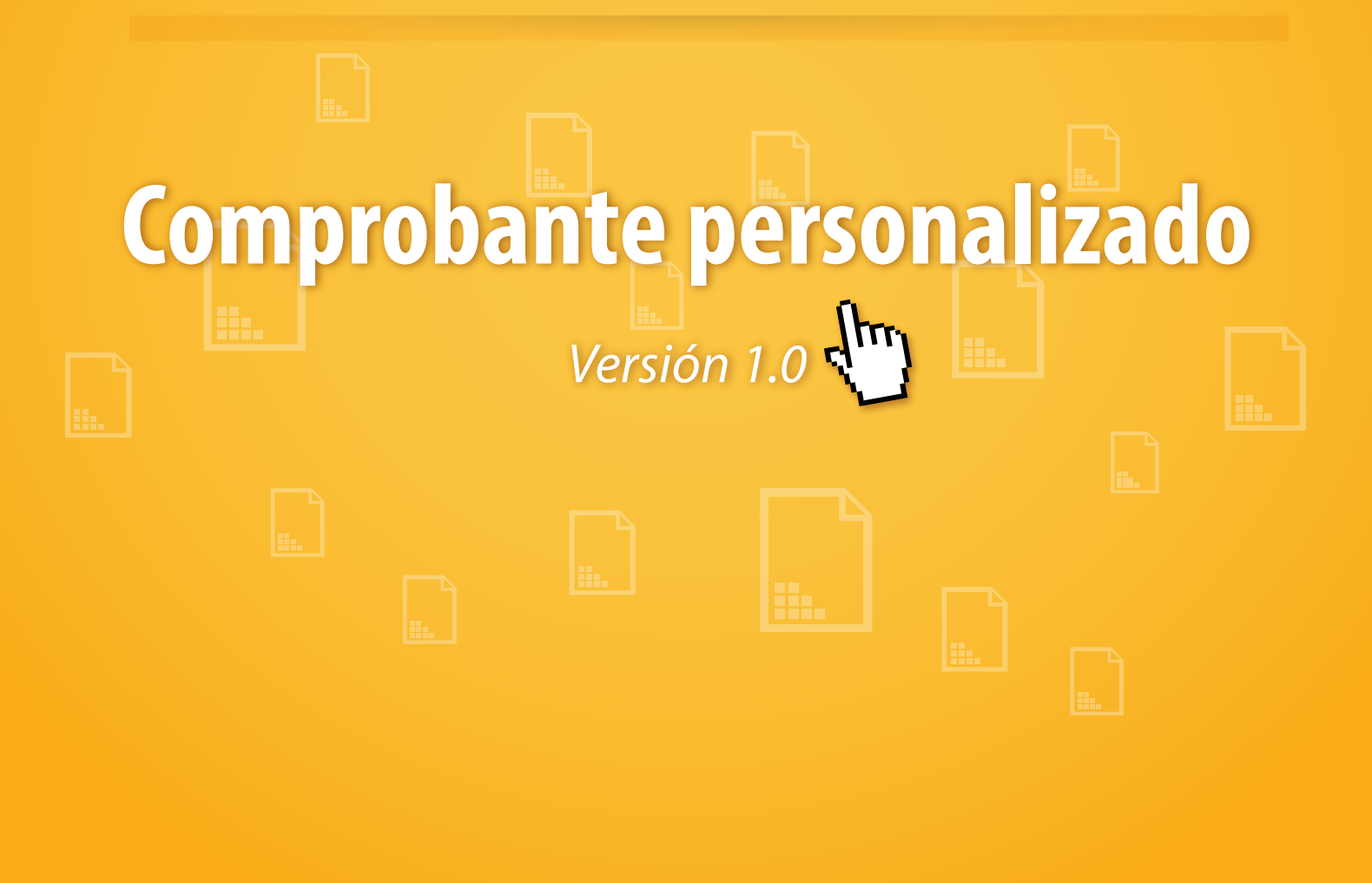

Tel. 01 800 63 22 887

www.factureya.com

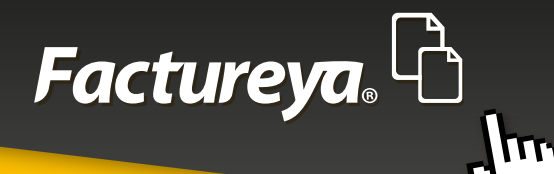

# **CONTENIDO**

# **INICIO**

| 1. COMPROBANTE PERSONALIZADO     | 5  |
|----------------------------------|----|
| 1.1 GIROS                        | 6  |
| 1.1.1 EJEMPLO DE CAMBIO DE GIRO  | 7  |
| 1.2 PERSONALIZACIÓN              | 14 |
| 1.2.1 EJEMPLO DE PERSONALIZACIÓN | 15 |

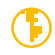

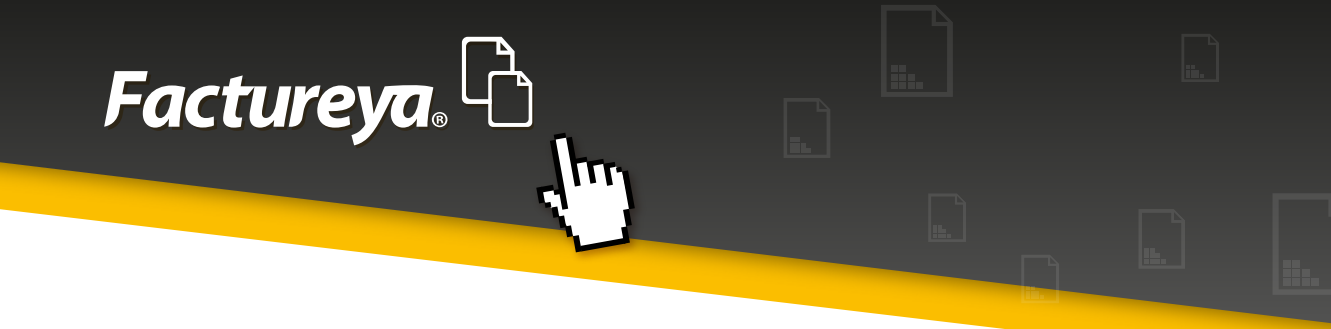

# **INICIO**

Para tener un entendimiento general de esta guía, se definirán algunos conceptos o partes del Sistema para reconocerlos y tenerlos en cuenta al momento de navegar a través de sus funciones.

# 1. Paneles

El Sistema se divide en (Imagen1):

Panel izquierdo del Sistema Panel central del Sistema Panel derecho del Sistema

| B Factureya 2.1.155                                                                          |                                                           |                                                    |              |                                           |
|----------------------------------------------------------------------------------------------|-----------------------------------------------------------|----------------------------------------------------|--------------|-------------------------------------------|
| Factureya. 🖒                                                                                 |                                                           | lunes 29 octubre 2012 12:44:11                     | Buscar       | 🔎 Cerrar Sesión                           |
| AAA010101AAA<br>ARRENDADORA DE MAQUINARIA<br>Cert: 00001000000102655336<br>Expira: 29/7/2022 | 🕫 Factura                                                 |                                                    |              | Giro<br>GENERAL                           |
| MI SUCURSAL                                                                                  | Datos del Receptor                                        |                                                    |              | • °                                       |
| Ingreso Serie: A (1-100) Matriz                                                              | TEST900427FYA     HERRAM     Oirección Fiscal     Público | IENTAS ZITRO<br>en general 💮 Extranjeros sin RFC 🌍 | Venta Global | Régimen Fiscal   Régimen Fiscal   Agregar |
| Folio 2<br>Crédition 50                                                                      | 54 PONIENTE                                               | Referencia                                         |              | Pequeño Contribuyente 👻                   |
| Vigencia N/A                                                                                 | 23                                                        | PUEBLA                                             |              | Forma de Pago 🔹                           |
| P Factura                                                                                    | 2<br>COMAS DEL SUR                                        | ATLIXCO                                            |              | Pago en una sola exhibición               |
| B Factura                                                                                    | 44775                                                     | México                                             |              | Parcialidad monto total                   |
| Nota de Crédito                                                                              | hzitro@hotmail.com                                        |                                                    |              | Total de parcialidades                    |
| Recibo                                                                                       | Enviar por correo electrónico                             |                                                    |              | Parcialidad                               |
| Carta Porte<br>Configuración<br>Reportes                                                     | E Agregar Concepto                                        |                                                    |              | Folio Fiscal<br>de<br>Monto total         |
| 401-Fecha y hora de generación fuer                                                          | a de rango                                                |                                                    |              | 1                                         |
| A                                                                                            |                                                           | В                                                  |              | С                                         |

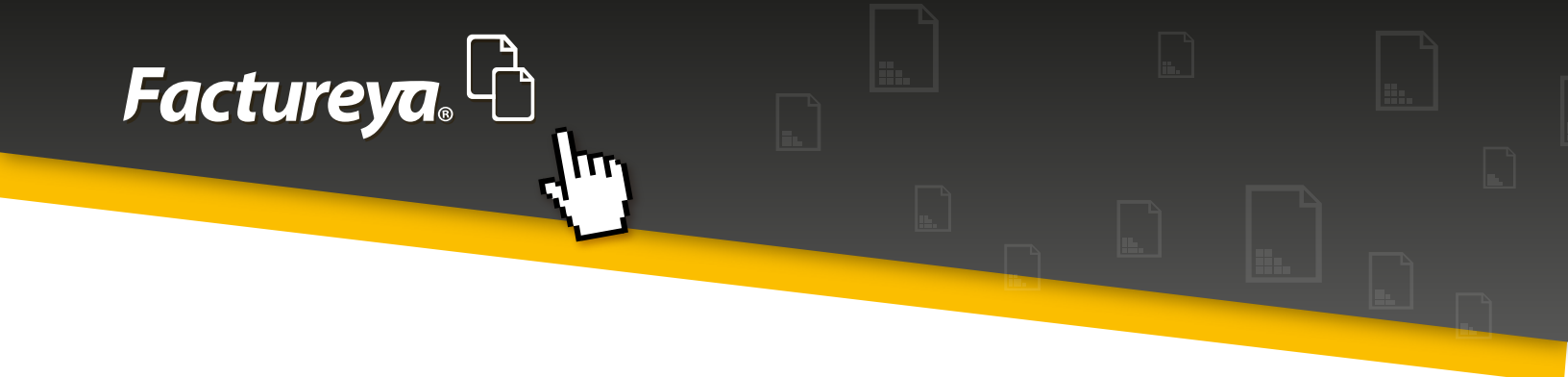

#### 2. Navegación

Para navegar a través del Sistema, éste posee barras de desplazamiento que permiten explorar mejor lo que algunas veces no es visible debido al tamaño de la ventana o la resolución de la pantalla (Imagen 2).

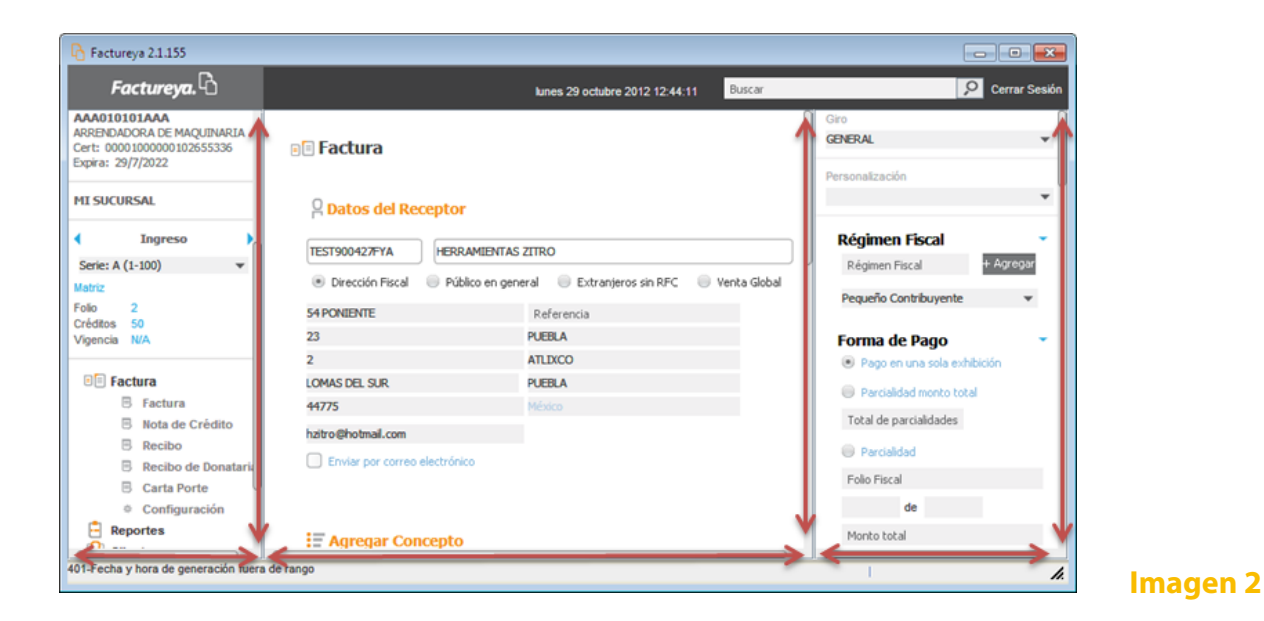

#### Nota:

Algunas ventanas emergentes o tablas también usan barras de desplazamiento, ubicarlas y usarlas para consultar la información de forma íntegra (Imagen 3).

| TITULO            | LEYENDA                                                                                                    |
|-------------------|----------------------------------------------------------------------------------------------------|
| Donataria         | Este comprobante ampara un donativo, el cual será destinado por la de<br>el caso de que los bienes donados hayan sido deducidos previamente<br>donativo no es deducible. La reproducción no autorizada de este comp<br>as disposiciones fiscales.                                                        |
| Factura a Crédito | Esta factura deberá ser pagada en una sola exhibición y será válida si<br>dora o sello y firma del cajero o bien, comprobante de pago, o de depó<br>stino asignada por [razon social emisor] para este proposito. El pago de<br>eriores o de consumos no incluidos en la misma. Los títulos de crédito d |
|                   | 3 Resultados                                                                                                    |

Imagen 3

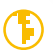

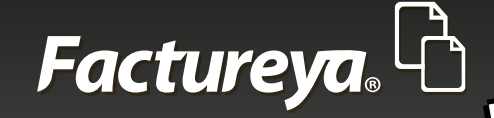

# 3. Información adicional

Se manejarán 3 tipos de información adicional al texto:

**Notas importantes:** Para información adicional que debe tomarse en cuenta debido a que afecta el proceso mencionado. Notas: Para información adicional a considerar. Tips: Para información adicional que podría ser de ayuda.

#### **Nota importante:**

Todos los datos a los que se antepone un \* son obligatorios.

# 1 Comprobante personalizado

Las primeras dos secciones del Panel derecho del Sistema correspondientes a "Giro" y "Personalización" contienen una lista de opciones que alteran tanto el contenido como el diseño del comprobante, ajustando el mismo a la actividad económica de la empresa, así como la posibilidad de agregar logos, plantillas de diseño, tamaño y color de fuente, e incluso agregar o modificar el tamaño de las celdas de acuerdo a las necesidades del cliente, además de poder añadir descuentos, impuestos, leyendas e información adicional.

#### **Nota importante:**

Para una mejor comprensión de esta guía, se recomienda haber consultado previamente **"Generar Comprobante".** 

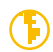

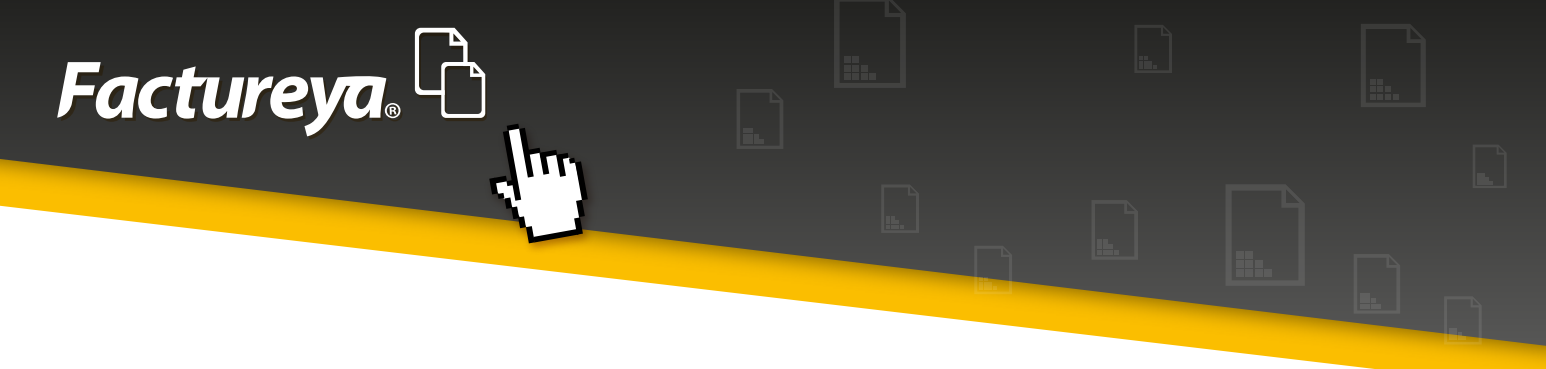

# 1.1 Giros

La sección de "Giro" es la primera dentro del Panel derecho del Sistema, ubicada en la parte superior del mismo, por medio de esta se determina la actividad económica de la empresa con la cual se genera el comprobante, en caso de no conocerla o no encontrar alguna que se le asemeje lo suficiente, el sistema otorga por default la opción "General", la cual brinda un formato estándar en cuanto al diseño e información del comprobante (Imagen 4).

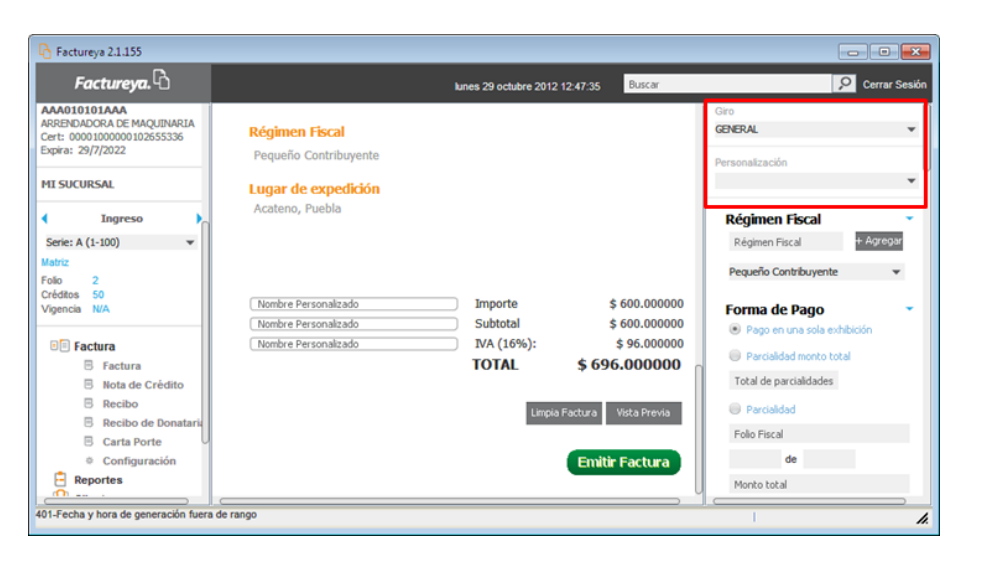

Imagen 4

El Sistema cuenta con una lista de 23 Giros disponibles además del "General", de los cuales es posible elegir el más adecuado a las actividades de la empresa, para ello, hacer clic en la flecha de color negro que despliega la lista con los Giros disponibles, posteriormente seleccionar el indicado (Imagen 5).

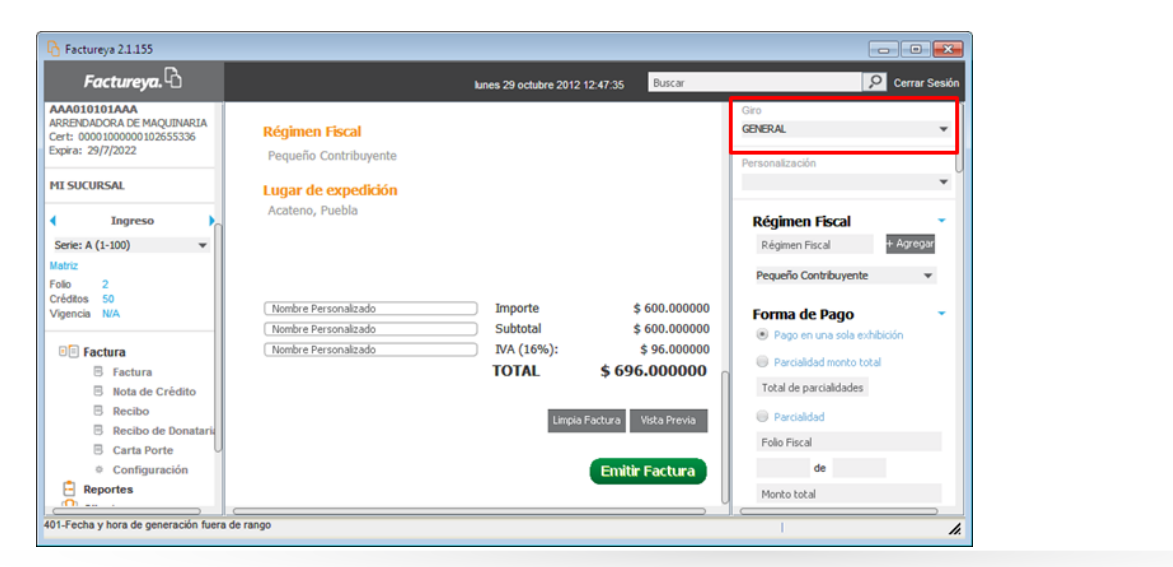

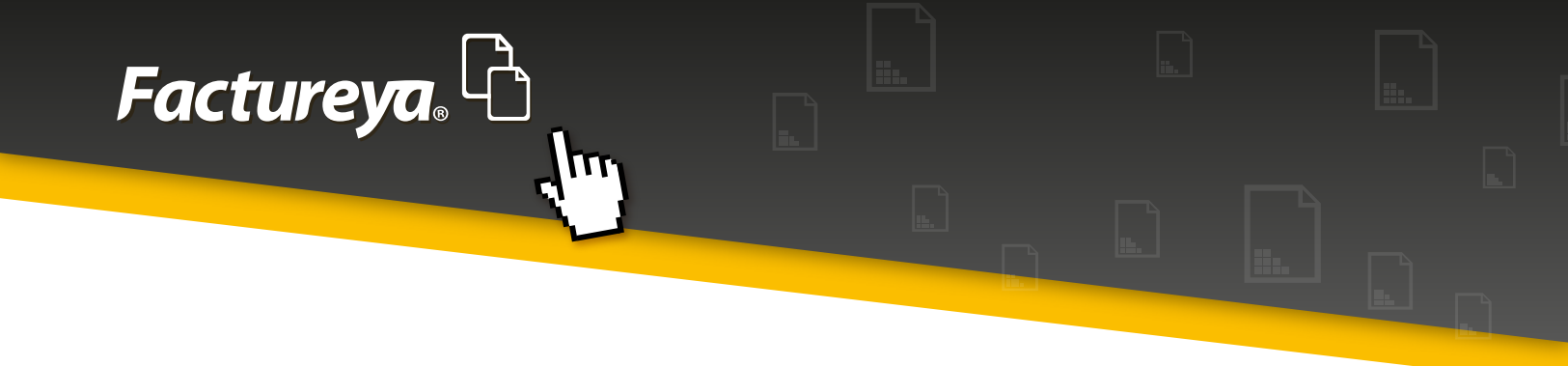

Seleccionar un Giro distinto al "General" modifica el formato estándar del comprobante, agregando elementos adicionales dependiendo de cada uno, éstos pueden ser: campos adicionales, leyendas, firmas, descuentos, etiquetas, impuestos retenidos y trasladados (Federales o Locales).

#### **Nota importante:**

Los Giros que cambian el diseño del comprobante estándar son:

- 1. Automatización y robótica
- 2. Agencia automotriz
- 3. Comercio de Refacciones Industriales y Marinas a Barcos/Plataformas
- 4. Notaría
- 5. Transporte, Almacenamiento y Comunicación
- 6. Renta, Venta, Servicios y Mantenimiento de Equipos de Cocina Industrial
- 7. Elaboración de prendas y tejido de punto
- 8. Constructoras

# 1.1.1 Ejemplo de cambio de Giro

### 1. Elección de un Giro

Para ejemplificar este apartado, se elige el Giro "Agencia Automotriz", haciendo clic en el ícono correspondiente a Giros y eligiéndolo en la lista, como se muestra en la Imagen 6.

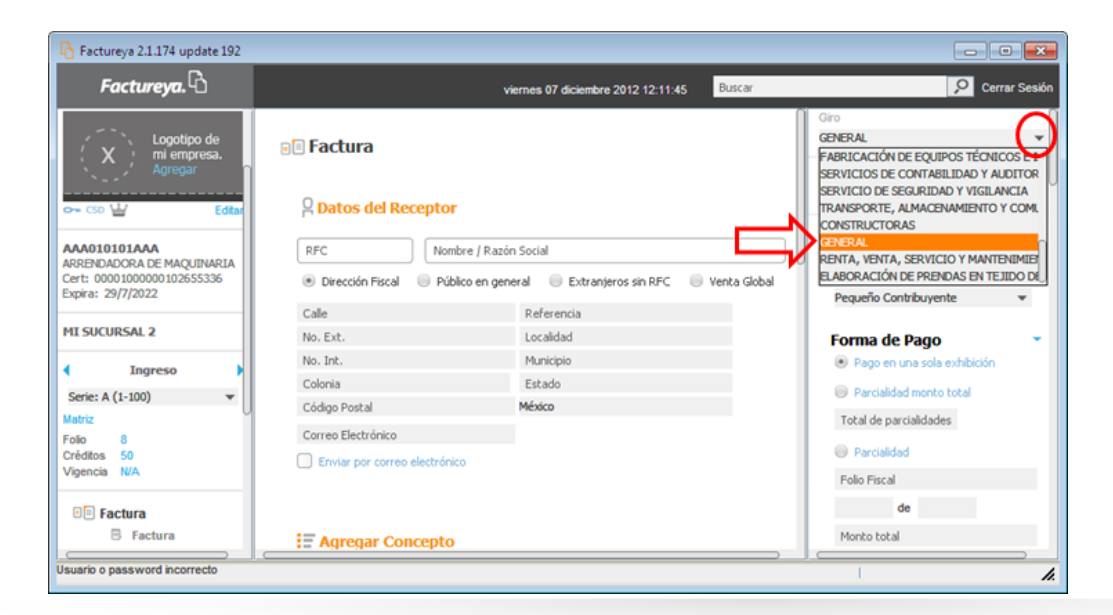

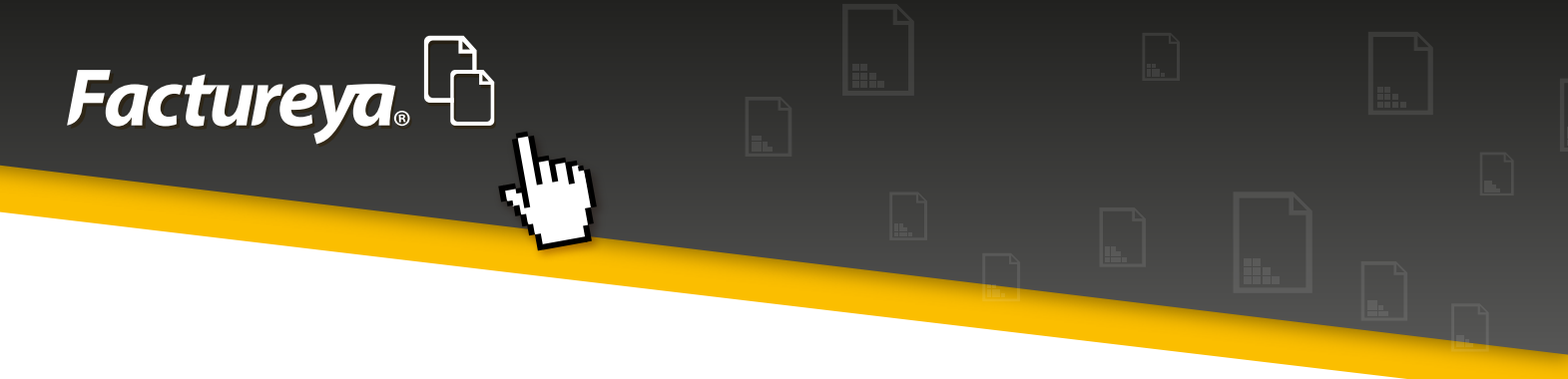

#### 2. Elementos adicionales

El Giro "Agencia Automotriz" agrega los siguientes campos adicionales, los cuales como puede observarse, facilitan la descripción de información que se relaciona con la actividad realizada correspondiente a la empresa (Imagen 7).

No. De Inventario No. De Serie o VIN No. De Motor No. De Cilindros Marca Registro Federal Vehicular Color Año Semi-nuevo Combustible Clave vehicular Nuevo Línea Nombre del Vendedor

| 🔓 Factureya 2.1.174 update 192                                                                               |                                                                                                    | • •                             |
|----------------------------------------------------------------------------------------------------|----------------------------------------------------------------------------------------------------|---------------------------------|
| Factureya. 🖒                                                                                                 | viernes 07 diciembre 2012 11:50:39 Buscar Oc                                                                                                    | rrar Sesión                     |
| AAA010101AAA<br>ARRENDADORA DE MAQUINARIA<br>Cert: 0000100000102655336<br>Expira: 29/7/2022<br>MI SUCURSAL 2 | Giro     MAQUINADOS INDUSTRIALES     ACTIVIDADES INMOBILIARIAS EMP     CONSULTORIA     AGENCIA AUTOMOTRIZ     AGENCIA AUTOMOTRIZ     AGENCIA AUTOMOTRIZ                                                                                                    | RES                             |
| ↓ Ingreso ↓<br>Serie: A (1-100) ▼<br>Matriz                                                                  | RFC     Nombre / Razón Social     Nombre / Razón Social     OMERCIO DE EQUIPO DE COMPU     COMERCIO DE EQUIPO Y MATERIA     OMERCIO DE EQUIPO Y MATERIA     COMERCIO DE EQUIPO Y MATERIA     COMERCIO DE EQUIPO Y MATERIA     COMERCIO DE PARTES Y REFACCI     Pequeño Contribuyente | TO Y SC<br>NL ELECT<br>IONES P. |
| Folio 8<br>Créditos 50<br>Vigencia N/A                                                                       | Calle         Referencia           No. Ext.         Localidad           No. Int.         Municipio                                                                                                    | -                               |
| Factura<br>Factura<br>Nota de Crédito                                                                        | Colonia     Estado     Parcialidad monto total       Código Postal     México     Total de parcialidades       Correo Electrónico     Descriptidad                                                                                                    |                                 |
| <ul> <li>Recibo</li> <li>Recibo de Donataria</li> <li>Carta Porte</li> <li>Configuración</li> </ul>          | Enviar por correo electrónico     Parcialidad     Folio Piscal     de                                                                                                    |                                 |
| Usuario o password incorrecto                                                                                | Monto total                                                                                                    |                                 |

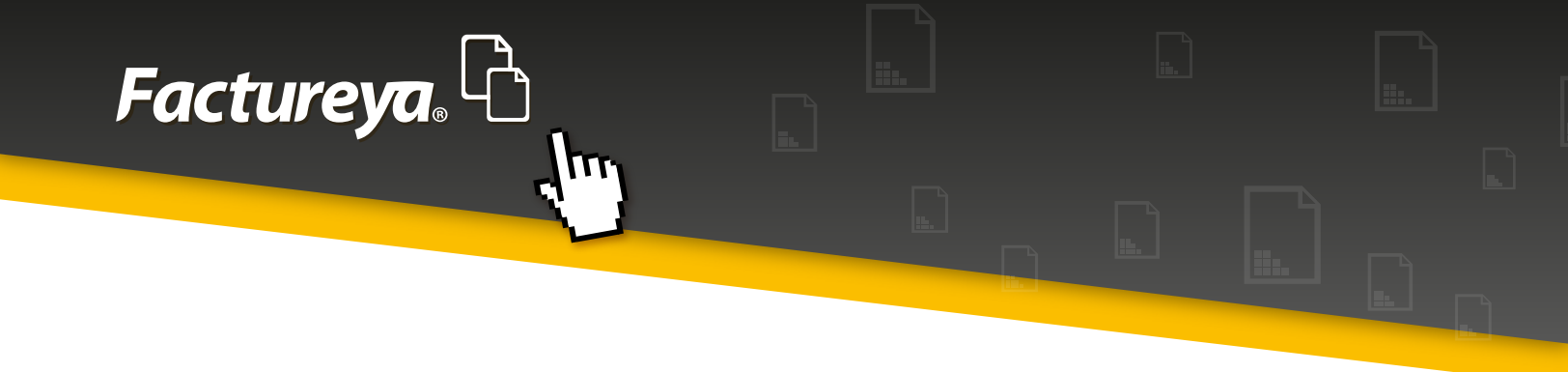

#### **Nota importante:**

Cabe mencionar que no es necesario agregar todos estos campos adicionales, es decir, es recomendable, pero de no hacerlo el comprobante puede emitirse, sólo mostrará aquellos que se hayan registrado, así como pueden agregarse otros, estos son simplemente los campos adicionales básicos que se necesitan.

Para agregarlos, activar la casilla correspondiente a cada uno de ellos (Imagen 8).

| Factureya 2.1.174 update 192                    |                            |                                                        |                                                                                  |
|-------------------------------------------------|----------------------------|--------------------------------------------------------|----------------------------------------------------------------------------------|
| Factureya. 🖒                                    |                            | viernes 07 diciembre 2012 11:51:52 Buscar              | Cerrar Sesión                                                                    |
| Logotipo de<br>mi empresa.<br>Agregar           | P Factura                  | я                                                      | Campos Adicionales<br>Titulo + Agregar<br>Campo Adicional 1<br>Campo Adicional 2 |
|                                                 | RFC No                     | mbre / Razón Social                                    | Campo Adicional 3                                                                |
| Cert: 00001000000102655336<br>Expira: 29/7/2022 | Dirección Fiscal           | iblico en general 🛛 Extranjeros sin RFC 👘 Venta Global | Campo Adicional 4                                                                |
|                                                 | Calle                      | Referencia                                             | Campo Adicional S                                                                |
| MI SUCURSAL 2                                   | No. Ext.                   | Localidad                                              | Campo Adicional 6                                                                |
| 1 Ingreso                                       | No. Int.                   | Municipio                                              | No. DE INVENTARIO                                                                |
| Caria: A (1-100)                                | Colonia                    | Estado                                                 | No. DE SERIE Ó VIN                                                               |
| Matriz                                          | Código Postal              | México                                                 |                                                                                  |
| Folio 8                                         | Correo Electrónico         |                                                        | No. DE MOTOR                                                                     |
| Créditos 50                                     | Enviar por correo electrón | nico                                                   | No. DE CILINDROS                                                                 |
| Vigencia INA                                    |                            |                                                        |                                                                                  |
| 🗉 Factura                                       |                            |                                                        | REGISTRO FEDERAL VEHICULAR                                                       |
| B Factura                                       | Agregar Concepto           | D                                                      |                                                                                  |
| Nota de Crédito                                 |                            |                                                        |                                                                                  |
| B Recibo                                        | Cantidad Unidad            | ▼ Descripción Valor Unitario                           | AÑO                                                                              |
| Recibo de Donatars     Carta Porte              | Importe                    |                                                        | SEMI-NUEVO                                                                       |
| Configuración                                   |                            |                                                        |                                                                                  |
| E Reportes                                      |                            |                                                        |                                                                                  |
| Reclientes                                      |                            | + Agregar                                              |                                                                                  |
| Producto / Servicio                             |                            |                                                        | U NUEVO                                                                          |
| Personalizaciones                               | Cant Desc                  | cripción Precio Unitario Importe                       | LÍNEA                                                                            |
| Reidon txt                                      |                            |                                                        | NOMBRE DEL VENDEDOR                                                              |
|                                                 |                            |                                                        |                                                                                  |

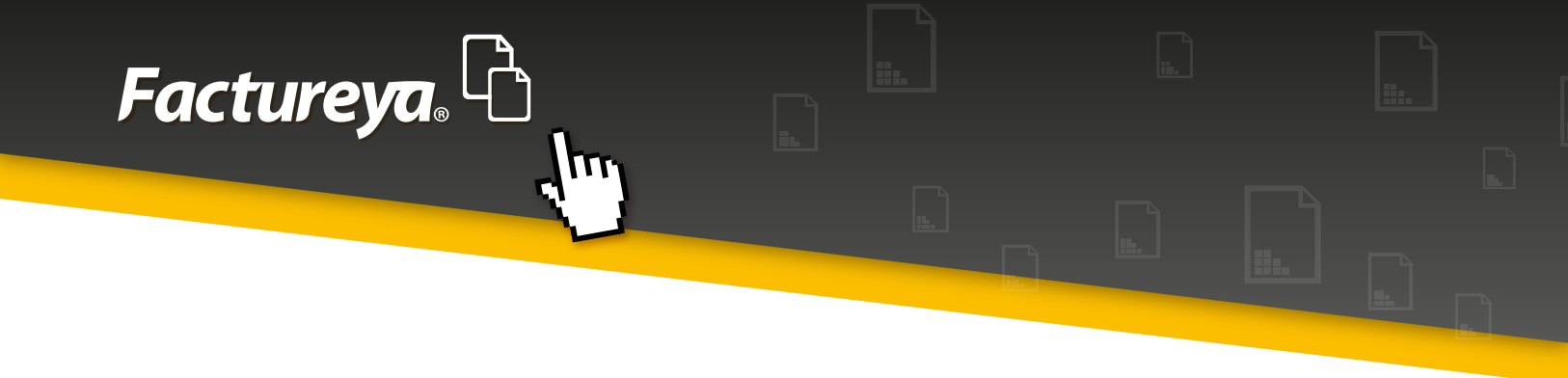

#### 3. Elementos adicionales en el proceso de emisión del comprobante

Para continuar con la emisión del comprobante ingresar los datos del receptor y agregar el o los conceptos como puede observarse en la Imagen 9.

| Factureya 2.1.174 update 192                            |                                      |                                                    |                                        |
|---------------------------------------------------------|--------------------------------------|----------------------------------------------------|----------------------------------------|
| Factureya.                                              |                                      | viernes 07 diciembre 2012 12:13:14 Buscar          | Cerrar Sesión                          |
| Logotipo de<br>mi empresa.<br>Agregar                   | 🖃 Factura                            |                                                    | Campos Adicionales<br>Titulo + Agregar |
| ere CSD 발 Editar                                        | Q Datos del Receptor                 |                                                    | Campo Adicional 2                      |
| AAA010101AAA                                            | RFC Nomb                             | re / Razón Social                                  | Campo Adicional 3                      |
| ARRENDADORA DE MAQUINARIA<br>Cert: 00001000000102655336 | Dirección Fiscal     Orección Fiscal | co en general 💿 Extranjeros sin RFC 💿 Venta Global | Campo Adicional 4                      |
| Expira: 29/7/2022                                       | Calle                                | Referencia                                         | Campo Adicional S                      |
| MI SUCURSAL 2                                           | No. Ext.                             | Localidad                                          | Campo Adicional 6                      |
|                                                         | No. Int.                             | Municipio                                          | No. DE INVENTARIO                      |
| Serie: A (1-100) 💌                                      | Colonia                              | Estado                                             | No. DE SERIE Ó VIN                     |
| Matriz                                                  | Código Postal                        | México                                             |                                        |
| Folio 8                                                 | Correo Electrónico                   |                                                    | No. DE MOTOR                           |
| Créditos 50<br>Vigencia N/A                             | Enviar por correo electrónico        | 0                                                  | No. DE CILINDROS                       |
|                                                         |                                      |                                                    | MARCA                                  |
| E Factura                                               |                                      |                                                    | REGISTRO FEDERAL VEHICULAR             |
| Factura                                                 | E Agregar Concepto                   |                                                    |                                        |
| B Recibo                                                | Cantidad                             | - Description Valor Unitario                       |                                        |
| Recibo de Donataria                                     | Calicitad Chidad •                   |                                                    |                                        |
| B Carta Porte                                           | Importe                              |                                                    | SEMI-NUEVO                             |
| Configuración                                           |                                      |                                                    | COMBUSTIBLE                            |
| Clientes                                                |                                      | + Agregar                                          | CLAVE VEHÍCULAR                        |
| Producto / Servicio                                     |                                      |                                                    |                                        |
| Personalizaciones                                       | Cant Descri                          | pción Precio Unitario Importe                      | C the                                  |
| Respaldo                                                |                                      |                                                    | CINEA                                  |
| 🙈 Bridge txt                                            |                                      |                                                    | NOMBRE DEL VENDEDOR                    |
| Usuario o password incorrecto                           |                                      |                                                    |                                        |

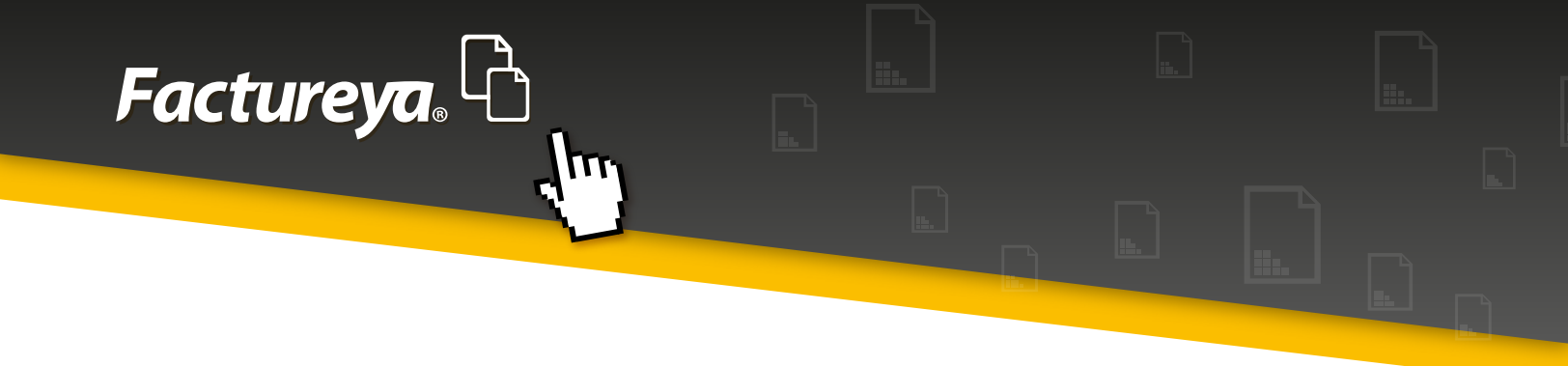

Los campos adicionales que fueron marcados aparecen en el proceso de emisión del comprobante en la sección correspondiente a los campos adicionales, como se muestra en la Imagen 10.

| Factureya 2.1.174 update 192  |                                  |                                                                  | - 6 <b>-</b>               |
|-------------------------------|----------------------------------|------------------------------------------------------------------|----------------------------|
| Factureya. 🗅                  |                                  | viernes 07 diciembre 2012 12:20:30 Buscar                        | 9 Cerrar Sesión            |
| Logotipo de                   | Patos del Receptor               |                                                                  | Campos Adicionales         |
| X mi empresa.<br>Agregar      | TEST900427FYA HERRAMIE           | ENTAS ZITRO                                                      | Titulo + Agrega            |
| on CD W/ Edge                 | 🖲 Dirección Fiscal 🛛 📄 Público e | en general 🛛 Extranjeros sin RFC 👘 Venta Global                  | Campo Addonal 1            |
|                               | 54 PONIENTE                      | Referencia                                                       | Campo Addonarz             |
| AAA010101AAA                  | 23                               | PUEBLA                                                           | Campo Adicional 3          |
| Cert: 00001000000102655336    | 2                                | ATLIXCO                                                          | Campo Adicional 4          |
| Expira: 29/7/2022             | LOMAS DEL SUR                    | PUEBLA                                                           | Campo Adicional S          |
| MI SUCURSAL 2                 | 44775                            | México                                                           | Cause Additional 6         |
|                               | hzitro@hotmail.com               |                                                                  | Calibo Addonare            |
| Ingreso                       | Enviar por correo electrónico    |                                                                  | No. DE INVENTARIO          |
| Serie: A (1-100) 🔹            |                                  |                                                                  | No. DE SERIE Ó VIN         |
| Matriz                        |                                  | U                                                                | No. DE MOTOR               |
| Folio 8<br>Créditos 50        | E Agregar Concepto               |                                                                  | No. DE CILINDROS           |
| Vigencia N/A                  |                                  |                                                                  | MARCA                      |
| Eactura                       | Cantidad Unidad 🔻                | Descripción Valor Unitario                                       |                            |
| B Factura                     | Importe                          |                                                                  | REGISTRO FEDERAL VEHICULAR |
| B Nota de Crédito             |                                  |                                                                  | COLOR                      |
| B Recibo                      |                                  |                                                                  | 🗹 AÑO                      |
| Recibo de Donataria           |                                  | + Agregar                                                        | SEMI-NUEVO                 |
| B Carta Porte                 |                                  |                                                                  |                            |
| Configuracion     Penorter    | Cant Descripce                   | sn Preco Unitario Importe<br>\$ 200,000,000000 \$ 200,000,000000 | COMBUSTIBLE                |
| Clientes                      |                                  |                                                                  | CLAVE VEHÍCULAR            |
| 🖶 Producto / Servicio         |                                  |                                                                  | V NUEVO                    |
| Personalizaciones             |                                  |                                                                  |                            |
| Respaldo                      |                                  |                                                                  |                            |
| Bridge txt                    | 1:                               |                                                                  | Mombre del vendedor        |
| Usuario o password incorrecto |                                  |                                                                  | 4.                         |

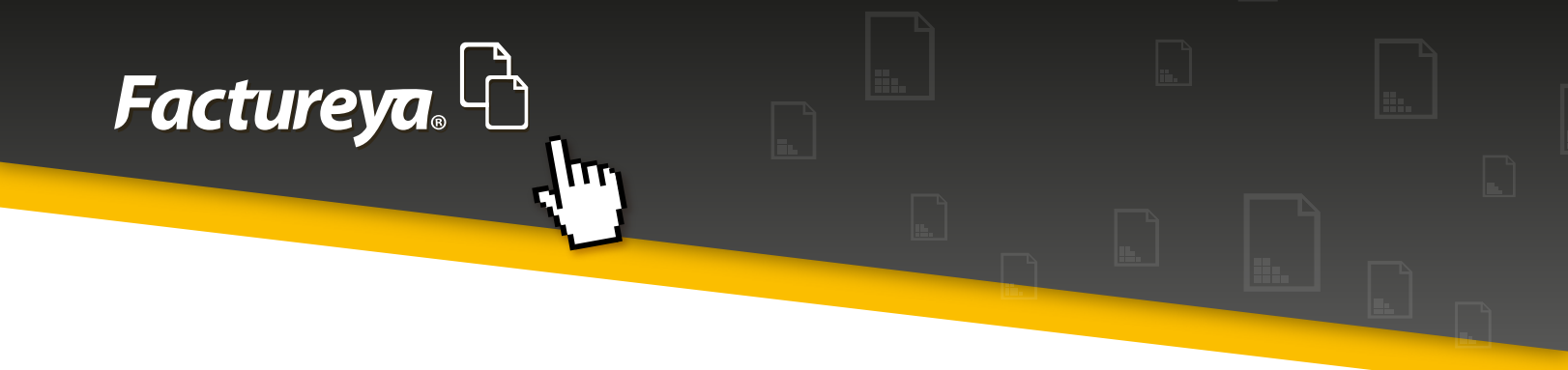

A continuación deben brindarse valores a estos campos (Imagen 11).

| A Factureya 2.1.174 update 192        |                                        |                                    |                                        |
|---------------------------------------|----------------------------------------|------------------------------------|----------------------------------------|
| Factureya. 🖒                          |                                        | viernes 07 diciembre 2012 12:21:47 | scar 🖉 Cerrar Sesió                    |
| Logotipo de<br>mi empresa.<br>Agregar | Lugar de expedición<br>Acateno, Puebla |                                    | Campos Adicionales<br>Titulo + Agregar |
|                                       | Campos Adicionales                     |                                    | Campo Adicional 1                      |
| • CSD 🍟 Editar                        | Titulo No. DE MOTOR                    | Valor No. DE MOTOR                 | Campo Adicional 2                      |
| A010101AAA                            | Titulo No. DE CILINDROS                | Valor No. DE CILINDROS             | Campo Adicional 3                      |
| RENDADORA DE MAQUINARIA               | Titulo MARCA                           | Valor MARCA                        | Campo Adicional 4                      |
| pira: 29/7/2022                       | Titulo REGISTRO FEDERAL VEHICULAR      | Valor REGISTRO FEDERAL VEHICULAR   | Carron Addisonal 5                     |
|                                       | Titulo COLOR.                          | Valor COLOR                        |                                        |
| SOCORSAL 2                            | Titulo AÑO                             | Valor AÑO                          | Campo Adicional 6                      |
| Ingreso 🕨                             | Titulo COMBUSTIBLE                     | Valor COMBUSTIBLE                  | No. DE INVENTARIO                      |
| rie: A (1-100) 💌                      | Titulo CLAVE VEHÍCULAR                 | Valor CLAVE VEHÍCULAR              | No. DE SERIE Ó VIN                     |
| triz                                  | Titulo NUEVO                           | Valor NUEVO                        | No. DE MOTOR                           |
| lio 8<br>éditos 50                    | Titulo LÍNEA                           | Valor LÍNEA                        |                                        |
| encia N/A                             | Titulo NOMBRE DEL VENDEDOR             | Valor NOMBRE DEL VENDEDOR          | No. DE CILINDROS                       |
| D Fasture                             |                                        |                                    | MARCA                                  |
| E Factura                             |                                        |                                    | REGISTRO FEDERAL VEHICULAR             |
| B Nota de Crédito                     |                                        |                                    | COLOR                                  |
| B Recibo                              | Nombre Personalizado                   | Importe \$ 200,000.000000          |                                        |
| Recibo de Donataria                   | Nombre Personalizado                   | Subtotal \$200,000.000000          |                                        |
| Carta Porte                           | Nombre Personalizado                   | IVA (16%): \$32,000.000000         | SEMI-NUEVO                             |
| Configuración                         |                                        | TOTAL \$232,000.000000             | COMBUSTIBLE                            |
| Reportes                              |                                        |                                    | CLAVE VEHÍCULAR                        |
| Clientes                              |                                        | Limpia Factura Vista Previa        |                                        |
| Personalizaciones                     |                                        |                                    | NOEVO                                  |
| Respaido                              |                                        | Emitic Facture                     | LÍNEA                                  |
| Seridge txt                           |                                        | Enitor Factoria                    | NOMBRE DEL VENDEDOR                    |
| Y                                     |                                        |                                    | <u> </u>                               |

#### Notas:

No es necesario llenar los campos "Título" a menos que desee otorgársele un título diferente al establecido en el diseño, por ejemplo si desea que en lugar de "COMBUSTIBLE" indique "TIPO DE COMBUSTIBLE", deberá escribir un valor en el campo de "Título COMBUSTIBLE".

Tampoco es obligatorio dar valor a los campos adicionales que se han añadido, simplemente aparecerá vacío en el comprobante.

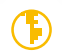

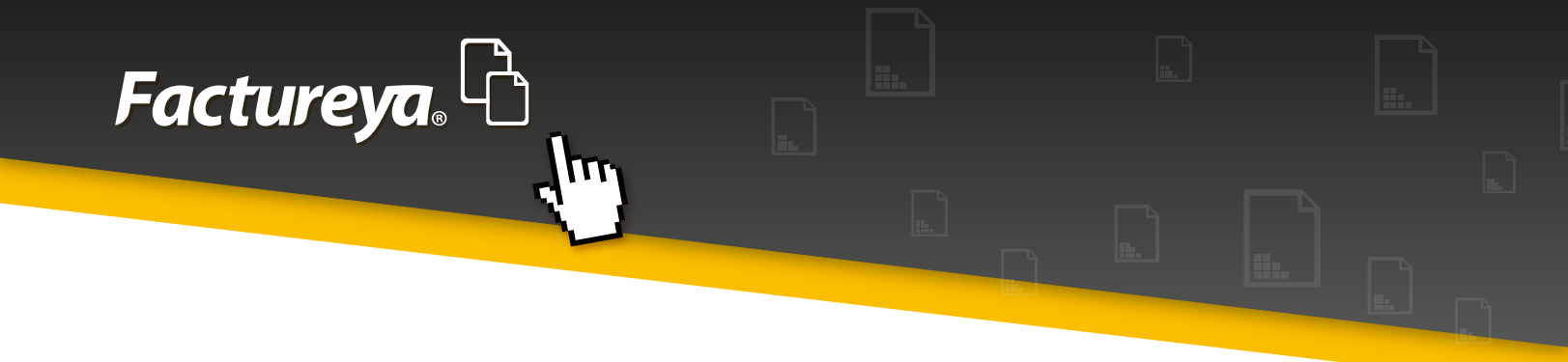

### 4. Comprobante con Giro distinto

Habiendo finalizado la edición, emitir el comprobante. Los campos adicionales del Giro correspondiente se mostrarán en el archivo PDF como se muestra en la Imagen 12.

| h Factureya 2.1.174 update 192                                                                |                                                                                                    |                                                                                                    |                                                                                            |
|-----------------------------------------------------------------------------------------------|----------------------------------------------------------------------------------------------------|----------------------------------------------------------------------------------------------------|--------------------------------------------------------------------------------------------|
| Factureya. 🖒                                                                                  |                                                                                                    | viernes 07 diciembre 2012 12:41:40                                                                                          | ar 👂 Cerrar Sesión                                                                         |
| Logotipo de<br>mi empresa.<br>Agregar                                                         | Lugar de expedición<br>Acateno, Puebla<br>Campos Adicionales                                         |                                                                                                    | Campos Adicionales<br>Titulo + Agregor<br>Campo Adicional 1                                |
| AAA010101AAA<br>ARRENDADORA DE MAQUINARIA<br>Cert: 0000100000102655336<br>Expira: 29/7/2022   | Titulo No. DE MOTOR<br>Titulo No. DE CILINDROS<br>Titulo MARCA<br>Titulo REGISTRO EFDERAL VEHICII AR | 7357       4       TEST       1000230004567357                                                                              | Campo Adicional 3                                                                          |
| MI SUCURSAL 2                                                                                 | Titulo COLOR<br>Titulo AÑO<br>Titulo COMBUSTIBLE                                                     | R030           2013           PREMIUM                                                                                       | Campo Adicional 5 Campo Adicional 6 No. DE INVENTARIO                                      |
| Serie: A (1-100)<br>Matriz<br>Folio 8<br>Créditos 50<br>Vigencia N/A                          | Titulo CLAVE VEHÍCULAR<br>Titulo NUEVO<br>Titulo LÍNEA<br>Titulo NOMBRE DEL VENDEDOR                 | 0007357 NUEVO 0178 PEDRO DOMINGUEZ                                                                                          | <ul> <li>No. DE SERIE Ó VIN</li> <li>✓ No. DE MOTOR</li> <li>✓ No. DE CILINDROS</li> </ul> |
| Factura     Factura     Factura     Nota de Crèdito     Recibo     Recibo de Donataria        | Nombre Personalizado                                                                                 | Importe \$ 200,000.000000<br>Subtotal \$ 200,000.000000                                                                     | MARCA REGISTRO FEDERAL VEHICULAR COLOR AÑO                                                 |
| Carta Porte Configuración Reportes Clientes Producto / Servicio Personalizaciones             | Nombre Personalizado                                                                                 | IVA (16%):         \$ 32,000.000000           TOTAL         \$ 232,000.000000           Limpia Factura         Vista Previa | SEMI-NUEVO COMBUSTIBLE CLAVE VEHÍCULAR NUEVO                                               |
| <ul> <li>(c) Respaldo</li> <li>会 Bridge txt</li> <li>Usuario o password incorrecto</li> </ul> |                                                                                                    | Emitir Factura                                                                                                    |                                                                                            |

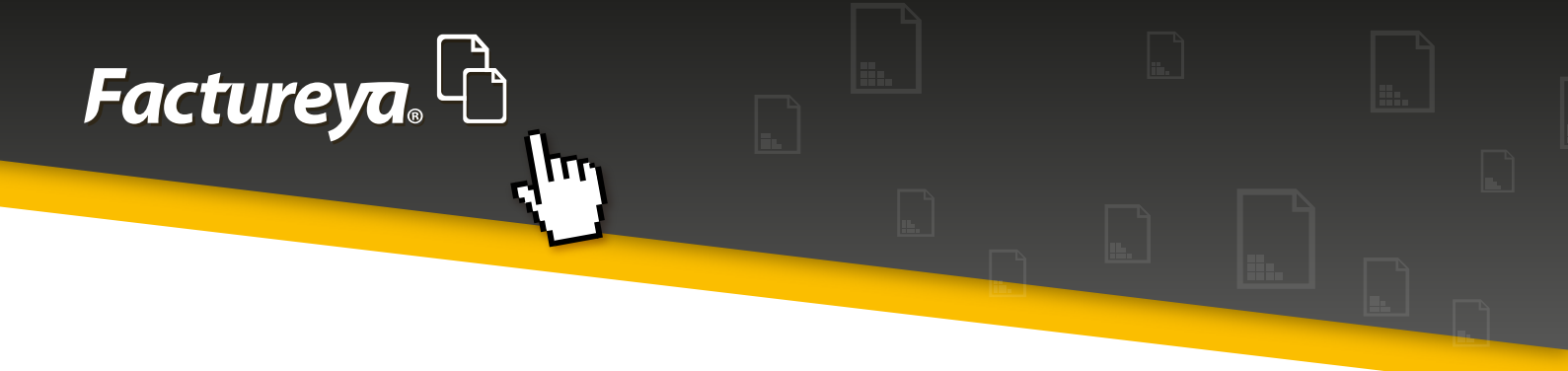

# 1.2 Personalización

La segunda sección del Panel derecho del Sistema corresponde a "Personalización", desde la cual puede elegirse una personalización, es necesario haber creado alguna desde el apartado "Personalizaciones". La personalización puede corresponder a un Giro ó en su caso a un diseño especial que se estableció en el momento de crearla, la cual se clasificará como general, en ella contendrán elementos adicionales e incluso algunas mostrarán diferentes tipos de diseño (Imagen 13).

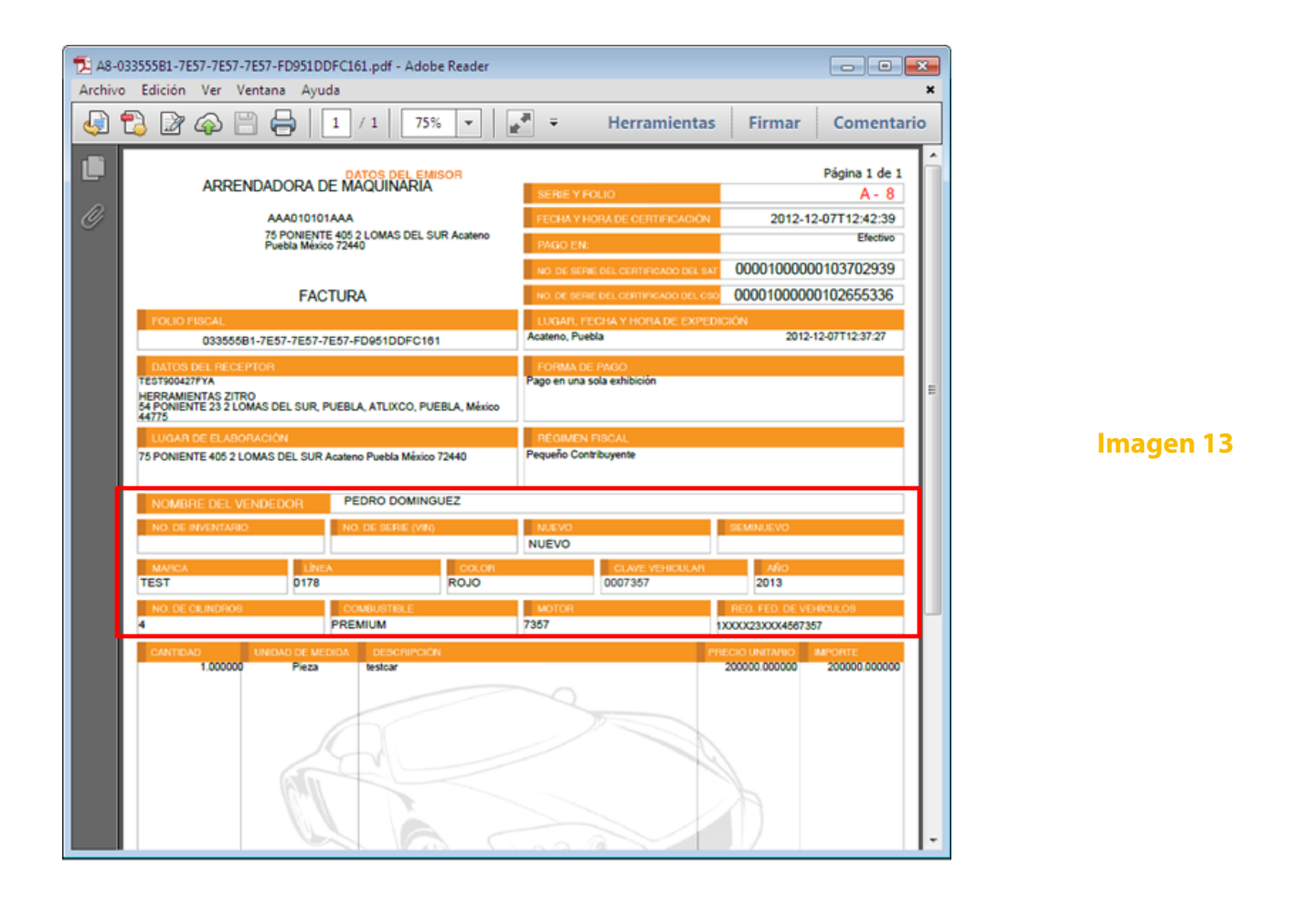

El sistema no permite tener una personalización predeterminada, el contenido de la lista dependerá de la selección del giro que establezca.

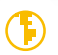

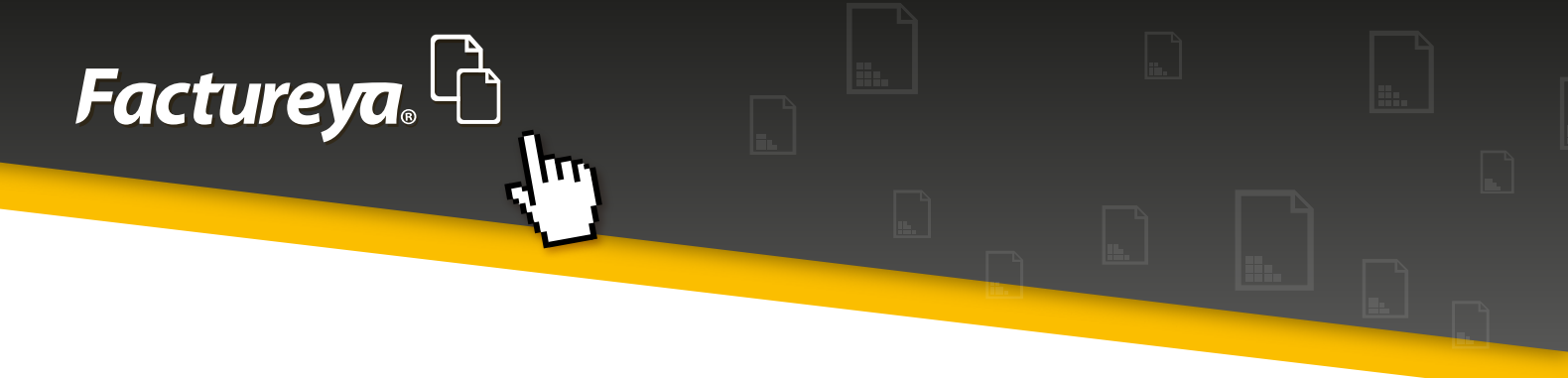

# 1.2.1 Ejemplo de personalización

#### 1. Elección de una personalización

Para ejemplificar este apartado, se muestra la aplicación de una personalización respectiva al Giro "Agencia automotriz". Teniendo este Giro seleccionado es necesario hacer clic en la flecha de color negro del apartado de Personalización, el cual despliega una lista con las personalizaciones disponibles para el mismo como muestra la Imagen 14.

| 🔓 Factureya 2.1.174 update 192                                                                        |                                                        |                                                                |                                                                                     |
|----------------------------------------------------------------------------------------------------|--------------------------------------------------------|----------------------------------------------------------------|-------------------------------------------------------------------------------------|
| Factureya. 🖒                                                                                          |                                                        | viernes 07 diciembre 2012 18:12:12 Buscar                      | D Cerrar Sesión                                                                     |
| AAA010101AAA<br>ARRENDADORA DE MAQUINARIA<br>Cert: 000010000001026555336<br>Expira: 29/7/2022         | ∎≣ Factura                                             |                                                                | Giro<br>AGENCIA AUTOMOTRIZ                                                          |
| MI SUCURSAL 2                                                                                         | Datos del Receptor                                     |                                                                | <b>-</b> U                                                                          |
| Ingreso     Serie: A (1-100)     ▼ Matriz                                                             | RFC     Nombre / A     Dirección Fiscal     Público en | Razón Social<br>o general 🛛 Extranjeros sin RFC 🗐 Venta Global | Régimen Fiscal  Régimen Fiscal  Agregar                                             |
| Folio 11<br>Créditos 50<br>Vigencia N/A                                                               | Calle<br>No. Ext.                                      | Referencia<br>Localidad                                        | Forma de Pago                                                                       |
| Factura<br>B Factura                                                                                  | Colonia<br>Código Postal                               | Estado<br>México                                               | Pago en una sola exmitición     Parcialidad monto total     Tatal de associatidades |
| <ul> <li>Nota de Crédito</li> <li>Recibo</li> <li>Recibo de Donataria</li> <li>Carta Porte</li> </ul> | Correo Electrónico                                     |                                                                | Parcialidad     Folio Fiscal     de                                                 |
| Configuración Configuración Reportes Clientes Producto / Servicio Personalizaciones CResoaldo         | Cantidad Unidad                                        | Descripción Valor Unitario                                     | Monto total                                                                         |
| Aplicación Iniciada                                                                                   |                                                        | )                                                              |                                                                                     |

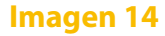

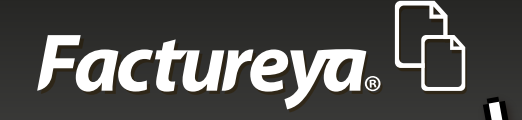

La personalización previamente hecha (prueba), contiene los siguientes elementos que se mostrarán en los siguientes párrafos:

Aplica a Factura Posee un Logo agregado Posee un Fondo diferente (Plantilla de diseño) Impuestos locales (Trasladados): TRAS\_2(0.0) Traslado Impuestos locales (Retenidos): EDO(1.0) RET Descuento: DESC.FINAL(0.0) Campos adicionales: Observaciones Etiquetas: Condiciones Leyendas: Leyenda1 Firmas: Secretario Ejecutivo

### 2. Elementos adicionales en el Panel derecho del Sistema

Los elementos que haya añadido la personalización aparecerán dentro del Panel derecho del Sistema, ubicados en la sección que les corresponde, una vez allí, deben de seleccionarse para poder hacer uso de ellos en el proceso de emisión del comprobante.

A continuación se muestran los elementos de la personalización "prueba" previamente creada, respectiva al Giro "Agencia automotriz", para ilustrar de forma más clara como es que los elementos agregados dentro de la misma se integran al comprobante.

#### Nota:

Pueden agregarse nuevos impuestos, descuentos, campos, etc. además de los que haya añadido una personalización, tal y como se muestra en las secciones correspondientes a los mismos en **"Generar comprobante".** 

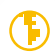

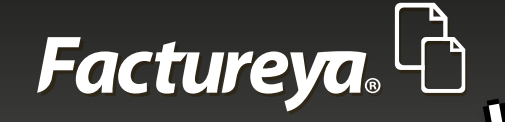

# A) Impuestos trasladados

Dentro de la sección de impuestos locales se agregó el impuesto local TRAS\_2(0.0) Traslado perteneciente a impuestos trasladados, el cual de forma predeterminada posee un valor de 0% y a nivel por concepto, sin embargo, se personalizó a un 5% con fines demostrativos y en caso de requerirse puede cambiarse a nivel factura (Imagen 15).

| h Factureya 2.1.174 update 192                                                               |                                       |                                                   |                                               |
|----------------------------------------------------------------------------------------------|---------------------------------------|---------------------------------------------------|-----------------------------------------------|
| Factureya.                                                                                   |                                       | viernes 07 diciembre 2012 18:12:48 Buscar         | D Cerrar Sesión                               |
| AAA010101AAA<br>ARRENDADORA DE MAQUINARIA<br>Cert: 00001000000102655336<br>Expira: 29/7/2022 | 🗉 Factura                             |                                                   | Giro<br>AGENCIA AUTOMOTRIZ<br>Personalización |
| MI SUCURSAL 2                                                                                | Datos del Receptor                    |                                                   | orueba1                                       |
| Ingreso                                                                                      | RFC Nombr                             | e / Razón Social                                  | prueba                                        |
| Serie: A (1-100) 💌 🗍                                                                         | Dirección Fiscal     Dirección Fiscal | o en general 💮 Extranjeros sin RFC 💮 Venta Global | Régimen Fiscal + Agregar                      |
| Matriz                                                                                       |                                       |                                                   | Pequeño Contribuyente 👻                       |
| Créditos 50                                                                                  | Cale                                  | Referencia                                        |                                               |
| Vigencia N/A                                                                                 | NO, EXT.                              | Localidad                                         | Forma de Pago                                 |
|                                                                                              | No. Int.                              | Municipio                                         | Pago en una sola exhibición                   |
| E Factura                                                                                    | Colonia                               | Estado                                            | Parcialidad monto total                       |
| B Factura                                                                                    | Código Postal                         | Mexico                                            | Total de parcialidades                        |
| Nota de Credito     Recibo                                                                   | Correo Electrónico                    |                                                   | Devisition                                    |
| E Recibo de Donataria                                                                        | Enviar por correo electrónico         |                                                   | () Parcialidad                                |
| B Carta Porte                                                                                |                                       |                                                   | Folio Fiscal                                  |
| Configuración                                                                                |                                       |                                                   | de                                            |
| E Reportes                                                                                   | E Agregar Concepto                    |                                                   | Monto total                                   |
| R Clientes                                                                                   | i ngregui concepto                    |                                                   | 2012-12-07 18:07:51                           |
| Producto / Servicio                                                                          | Cantidad Unidad 🗸                     | Descripción Valor Unitari                         | 0 Eacha Originat                              |
| Personalizaciones                                                                            |                                       |                                                   | recita original.                              |
| (=) Respaldo                                                                                 | Importe                               |                                                   | ,,                                            |
| Aplicación Iniciada                                                                          |                                       |                                                   | 1                                             |

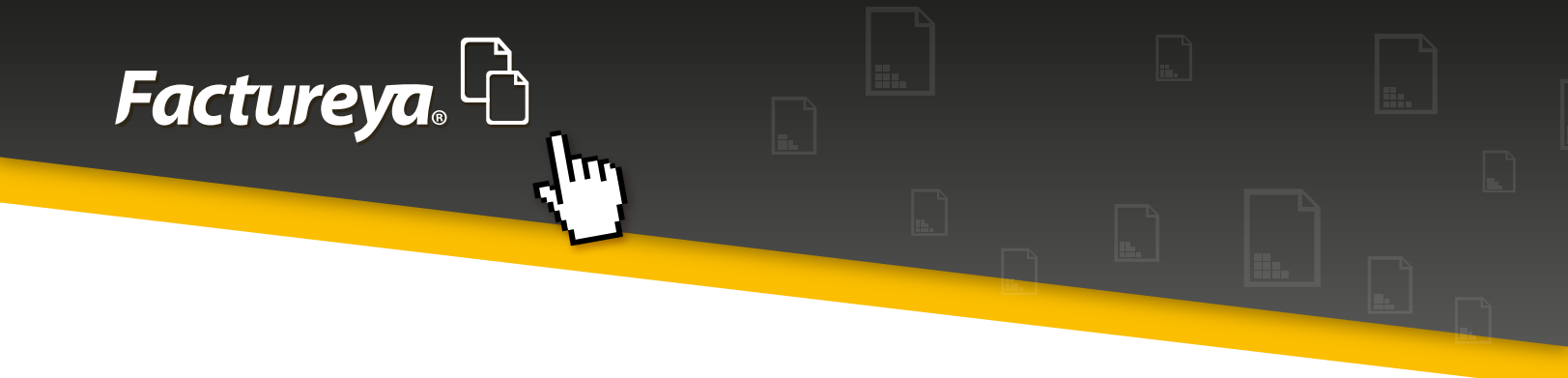

#### **B) Impuestos retenidos**

Dentro de la sección de impuestos locales se agregó el impuesto local EDO(1.0) RET perteneciente a impuestos retenidos, el cual de forma predeterminada posee un valor de 1% y a nivel por concepto, sin embargo, estos pueden modificarse y personalizarse a conveniencia (Imagen 16).

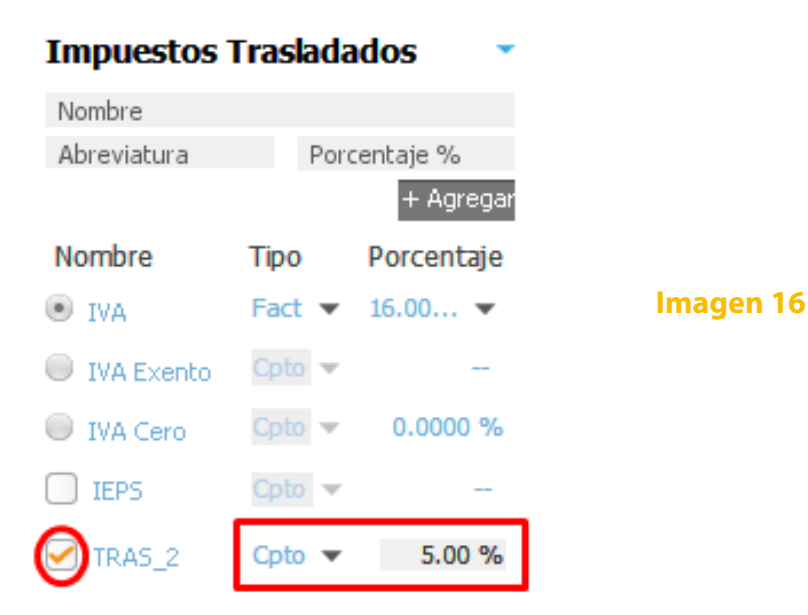

### **C) Descuentos**

Dentro de la sección de descuentos se agregó el descuento DESC.FINAL(0.0), el cual otorga un descuento final personalizado, que de forma predeterminada es 0, sin embargo, puede modificarse en el proceso de emisión del comprobante una vez seleccionado el importe deseado (Imagen 17).

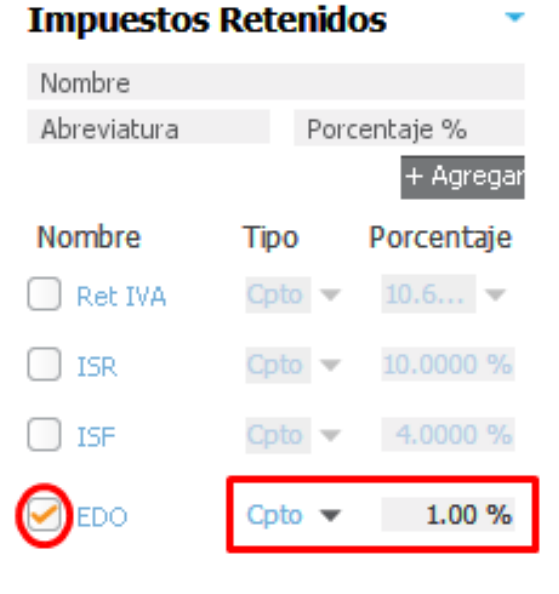

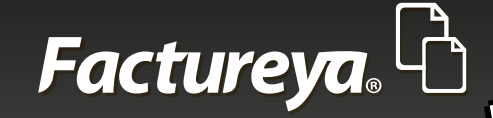

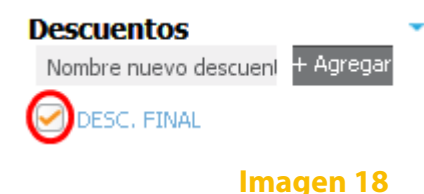

#### D) Campos adicionales

Si bien el Giro de Agencia automotriz contiene campos adicionales establecidos para el mismo, se ha agregado uno más a esta personalización y corresponde a Observaciones, en este campo es posible describir uno o más detalles en caso de requerirse (Imagen 18).

### **E) Etiquetas**

Dentro de la sección de etiquetas se agregó una respectiva a Condiciones, la cual en caso de hacer uso de las mismas, puede utilizarse (Imagen 19).

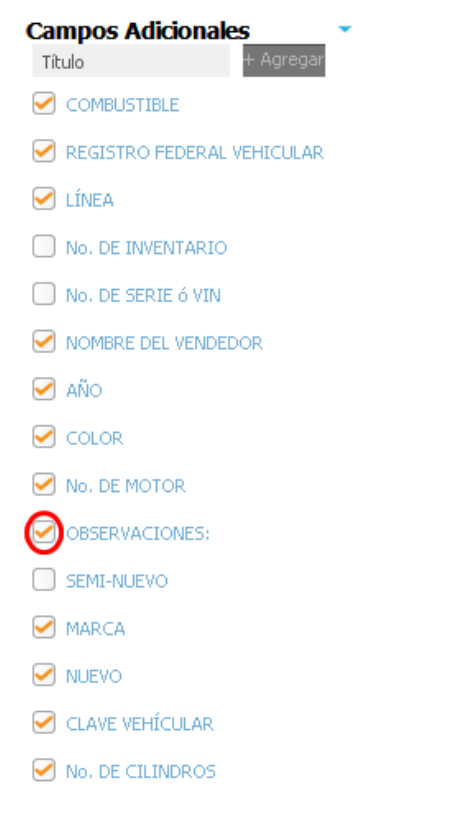

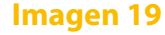

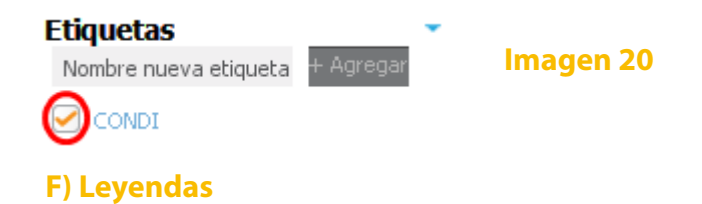

Dentro de la sección de leyendas se anexó una adicional, con el nombre de Leyenda1, la cual puede ser personalizada con la información que se desee (Imagen 20).

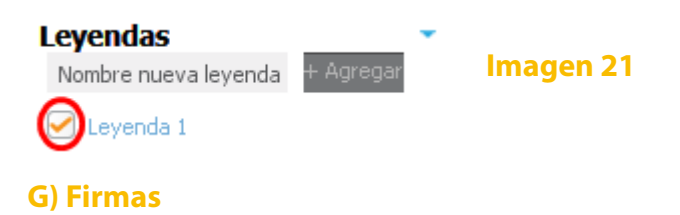

Dentro de la sección de firmas se agregó la firma del Subsecretario Ejecutivo de Saneamiento de Agua, la cual fue personalizada para el ejemplo eliminando la parte de Saneamiento de Agua (Imagen 21).

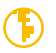

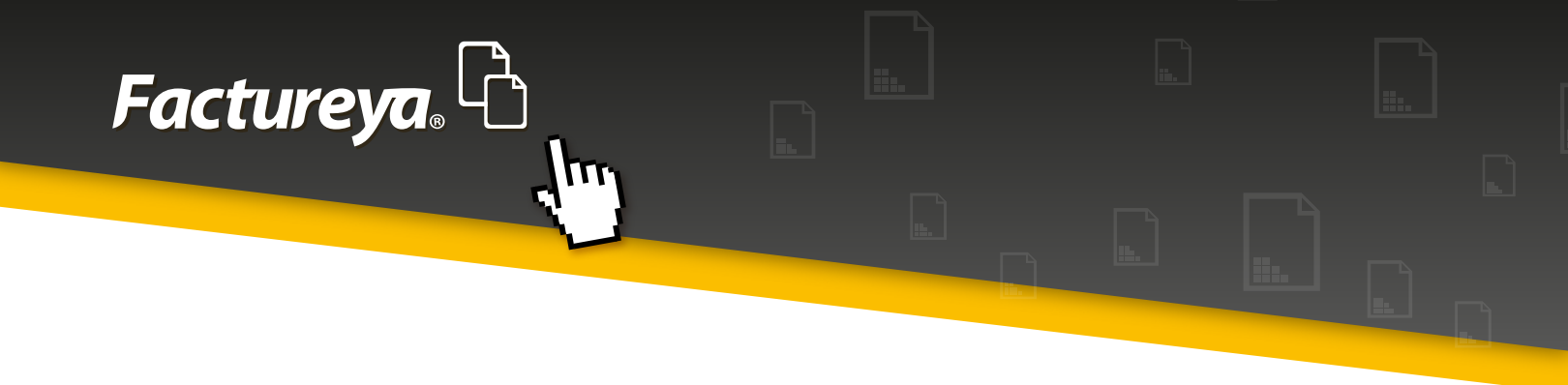

# 3. Elementos adicionales en el proceso de emisión del comprobante

Tras haber seleccionado y editado los elementos correspondientes a la personalización, debe de procederse a agregar la información de todo comprobante, comenzando con la dirección fiscal y los conceptos, donde aparecerán los impuestos debido a que fueron determinados a nivel concepto, como puede verse en la Imagen 22:

A) TRAS\_2(0.0) Traslado
Firmas
Nombre nueva firma
H Agregar
Imagen 22
SEC\_AGUA\_SANEA

Una vez agregando los conceptos necesarios, corresponde editar (Imagen 23):

D) Campos adicionales

E) Etiquetas

F) Leyendas

lmagen 23

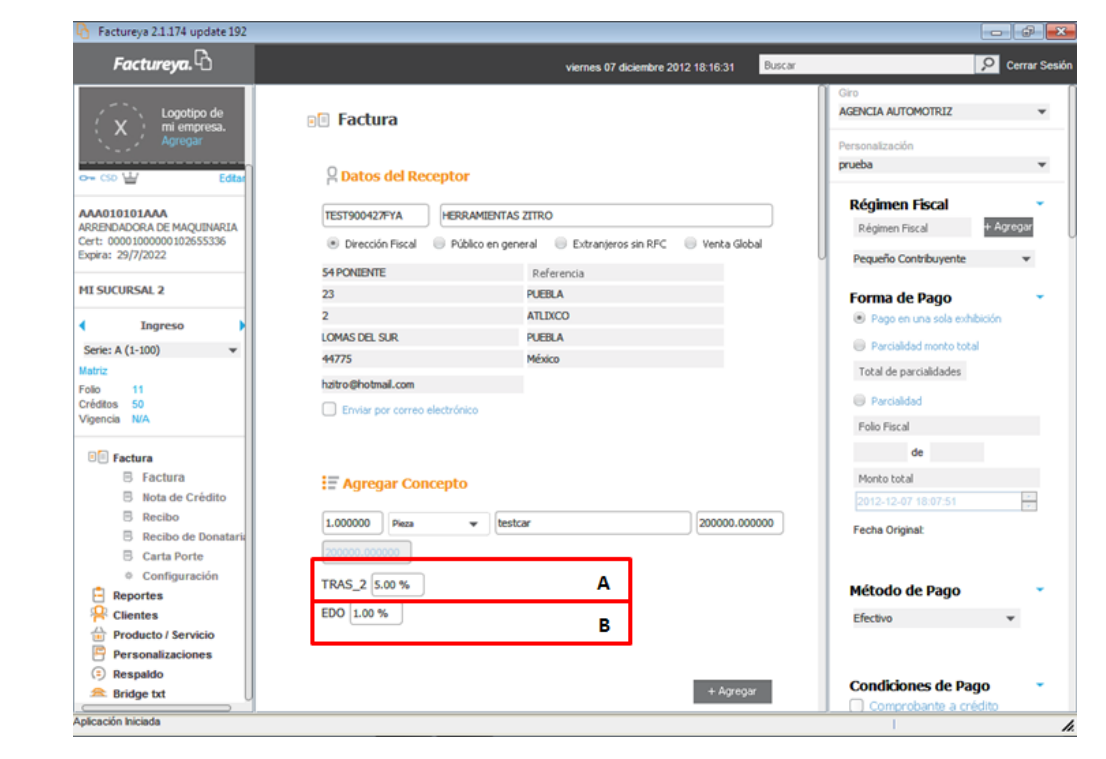

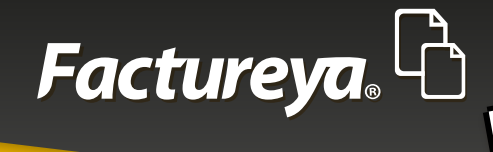

Finalmente resta editar los campos correspondientes a (Imagen 24):

TT

# C) Descuentos

### G) Firmas

| Factureya 2.1.174 update 192 |                                   |                                    |        |                                                                                                    | 3  |
|------------------------------|-----------------------------------|------------------------------------|--------|----------------------------------------------------------------------------------------------------|----|
| Factureya.                   |                                   | viernes 07 diciembre 2012 18:19:26 | Buscar | 9 Cerrar Sesio                                                                                                    | ón |
| Logotipo de                  | Campos Adicionales                |                                    | _      | Giro<br>AGENCIA AUTOMOTRIZ                                                                                                    |    |
| Agregar                      | Tibulo COMBUSTIBLE                | PREMIUM                            |        | Personalización                                                                                                    | 1  |
|                              | Tibulo REGISTRO FEDERAL VEHICULAR | 10000(23)00(4567357                |        | prueba 👻                                                                                                    |    |
| o⊷ cso ₩ Editar              | Titulo LÍNEA                      | 0178                               |        |                                                                                                    |    |
| AAA010101AAA                 | Titulo NOMBRE DEL VENDEDOR        | PEDRO DOMINGUEZ                    |        | Régimen Fiscal                                                                                                    |    |
| ARRENDADORA DE MAQUINARIA    | Titulo AÑO                        | 2012                               |        | Régimen Fiscal + Agregar                                                                                                    | U  |
| Expira: 29/7/2022            | Titulo COLOR                      | ROJO                               | D      | Pequeño Contribuvente 💌                                                                                                    |    |
|                              | Titulo No. DE MOTOR               | 7357                               |        |                                                                                                    |    |
| MI SUCURSAL 2                | Titulo OBSERVACIONES:             | VERSION DE LUJO                    |        | Forma de Pago 🔹                                                                                                    |    |
| Ingreso                      | Titulo MARCA                      | TEST                               |        | Pago en una sola exhibición                                                                                                    |    |
| Serie: A (1-100)             | Titulo NUEVO                      | NUEVO                              |        | Parcialidad monto total                                                                                                    |    |
| Matriz                       | Titulo CLAVE VEHÍCULAR            | 0007357                            |        | Total de parcialidades                                                                                                    |    |
| Folio 11                     | Titulo No. DE CILINDROS           | 4                                  | i c    |                                                                                                    |    |
| Créditos 50<br>Vigencia N/A  |                                   |                                    |        | Pardaidad                                                                                                    |    |
|                              |                                   |                                    |        | Folio Fiscal                                                                                                    |    |
| E Factura                    | CONDICION DE PRUEBA               |                                    | ] E    | de                                                                                                    |    |
| B Factura                    | Lavandas                          |                                    | =      | Monto total                                                                                                    |    |
| Nota de Crédito              |                                   |                                    | - II   | 2012-12-07 18:07:51                                                                                                    |    |
| B Recibo                     | LE LENDA DE PROEDA                | Tauta Lauranda 1                   | F      | Fecha Original:                                                                                                    |    |
| B Carta Porte                |                                   | Texco Leyenda 1                    |        |                                                                                                    |    |
| © Configuración              | L                                 |                                    |        | l de la constante de la constante de la consta |    |
| E Reportes                   | Firmas                            |                                    | _      | Método de Pago                                                                                                    |    |
| 📯 Clientes                   | SEC AGUA SANEA                    |                                    |        | Efectivo 👻                                                                                                    |    |
| Producto / Servicio          | Titulo SEC AGUA SANEA             |                                    |        |                                                                                                    |    |
| Personalizaciones            |                                   |                                    |        |                                                                                                    |    |
| Ridoo txt                    |                                   |                                    |        | Condiciones de Pago                                                                                                    |    |
|                              |                                   |                                    |        | Comprobante a crédito                                                                                                    |    |
| Aplicación Iniciada          |                                   |                                    |        | L. C. C. C. C. C. C. C. C. C. C. C. C. C.                                                                                                    | 1. |

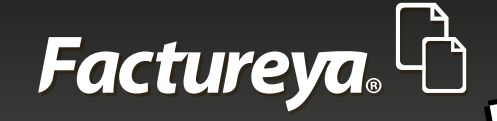

# 4. Comprobante con personalización aplicada

En los puntos anteriormente abordados se ha mencionado como es que se aplica la personalización de un Giro determinado, así como el haber añadido elementos adicionales en impuestos, descuentos, etiquetas, leyendas, etc., siendo estos sólo unos ejemplos, a continuación se muestra una imagen de como luce el comprobante con la personalización aplicada.

Recordar que al principio de esta sección se mencionó que también se había añadido un logo y un fondo respectivo a un aplantilla de diseño diferente, así como el hecho de que todas estas modificaciones fueron realizadas al crear una personalización correspondiente a un Giro en el módulo de "Personalizaciones" (Imagen 25).

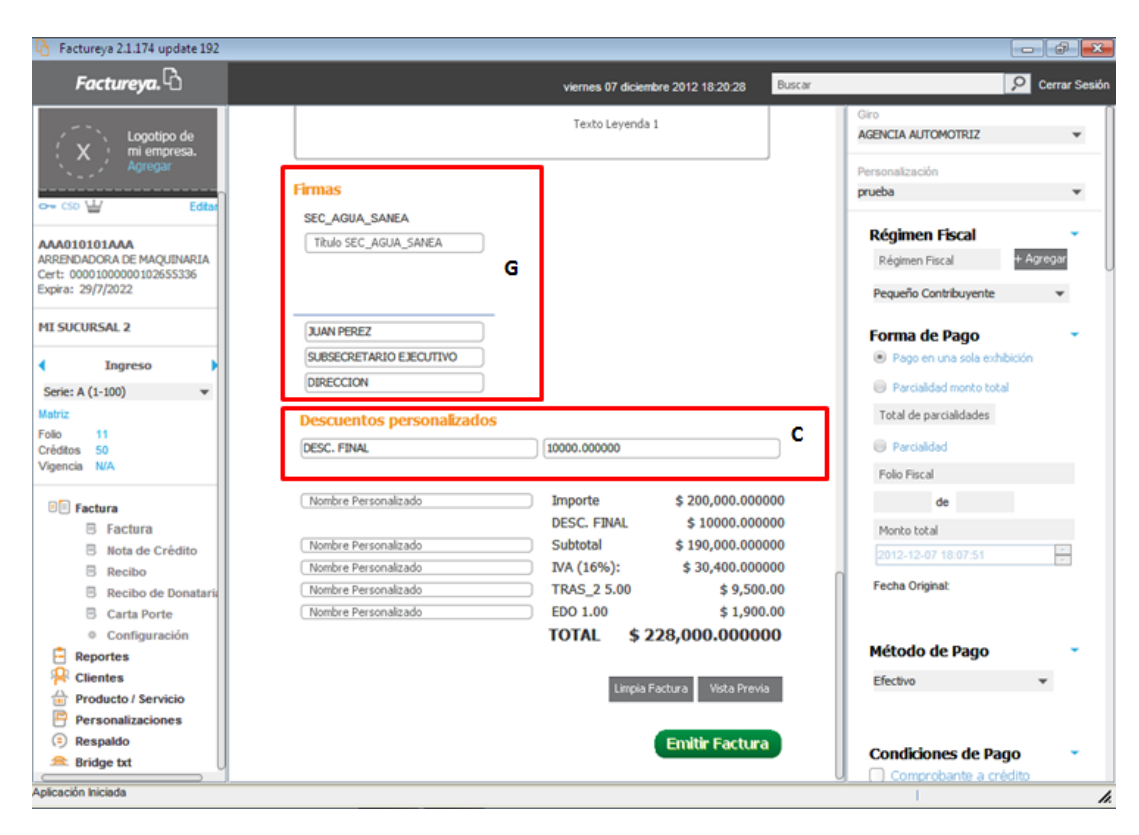

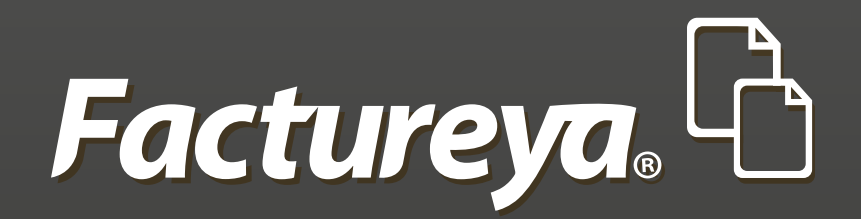

En Factureya tenemos la solución. ¡Compruébalo, es más fácil y rápido!

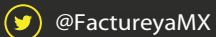

FactureyaFacturaElectronica () www.factureya.com

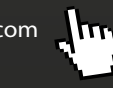

Todos los derechos reservados © México 2016.